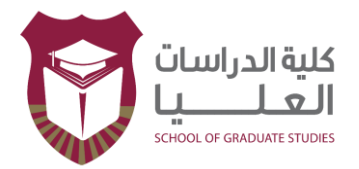

# نظام قبول كلية الدراسات العليا

يستخدم هذا النظام للتقدم لطلبات الدراسات العليا دكتوراه، ماجستير، اختصاص عالي والدبلوم العالي ويتم الدخول اليه من الرابط التالي:

https://eservices.ju.edu.jo/HighStudy/

تظهر الشاشة الرئيسية للنظام:

|        | راسات الحليا          | ول كلية الدر          | 行 نظام قبو                                             |
|--------|-----------------------|-----------------------|--------------------------------------------------------|
|        |                       |                       | User E-mail : Login                                    |
|        |                       |                       |                                                        |
| يد     | Creat - انشاء حساب جد | e New Account         |                                                        |
|        | Email                 | h.khawaldeh@ju.edu.jo | البريد الالكتروني                                      |
|        | Password              | •••••                 | كلمة السر                                              |
|        | National ID           | 9892036615            | الرقم الوطني للاردني او رقم<br>جواز السفر لغير الاردني |
|        | æ                     | 676343                |                                                        |
|        | Verification Code     | 676343                | رمز التحقق                                             |
| Create | انشاء                 |                       |                                                        |
|        |                       |                       |                                                        |
|        |                       |                       |                                                        |
|        |                       |                       |                                                        |

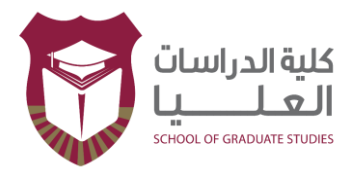

- يقوم المتقدم بانشاء حساب عن طريق ادخال البريد الالكتروني وكلمة السر الخاصة به ثم الرقم الوطني للاردنيين ورقم جواز السفر لغير الأردنيين.
  - ادخال رمز التحقق تم انشاء
  - لا يجوز انشاء اكثر من حساب على نفس الرقم الوطني
    - الذهاب الى login والدخول بالحساب الذي تم انشاؤه

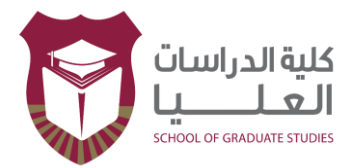

# شاشة المعلومات الشخصية

| تغيير كلمة السر           | طلبائى                | الوثائق المطلوبة           | طلب الالتحاق             | المطومات الاكاديمية      | المعلومات الشخصيبة                        |
|---------------------------|-----------------------|----------------------------|--------------------------|--------------------------|-------------------------------------------|
| Change Password           | My Applications       | Required Documents         | Application Form         | Academic Information     | Personal Inforamtion                      |
|                           |                       | Personal Inform            | المعلومات الشخصية nation |                          |                                           |
|                           |                       |                            |                          |                          |                                           |
|                           |                       |                            |                          |                          |                                           |
| Full Name in Arabic       |                       |                            |                          |                          | الاسم الكامل باللغة العربية               |
|                           | لعانلة الغوالده       | سلمان                      | الجد                     | الأب عبد الله            | الإسم الأول <mark>الهنوف</mark>           |
| Full Name in English as i | in Passport           |                            |                          | ِ السقر                  | الاسم الكامل باللغة الانجليزية حسب جواز   |
| First Name                | alhanouf Fath         | er Name 🛛 🛛 🗛              | ubdallah Grandfather     | Salman Fai               | mily AlKhawaldeh                          |
| Date o                    | f Birth: 🔳            | تاريخ الولادة : 24/09/1989 |                          | Female انٹی Ma           | الجنس <mark>نكر ale ذكر Gender</mark>     |
| Religion: 🗸               | الديانة : سلم         | Place of Birth :           | الۍلادة:                 | مكان Nationality :       | الجنسية : الاران 🗸 :                      |
|                           |                       |                            | National No :            | 9892036615 :             | الرقم الوطتي                              |
|                           |                       |                            | ID Card Number :         | 10558620 :               | رقم بطاقة الاحوال                         |
|                           |                       | ID Card                    | Expiration Date :        |                          | تاريخ انتهاء بطاقة الاحوال                |
|                           |                       |                            |                          |                          |                                           |
| Data of the employee of t | the UJ or UJ Hospital |                            |                          | ومستشفى الجامعة الأردنية | بياتات أيتاء العاملين في الجامعة الأردتية |
|                           |                       |                            |                          |                          |                                           |
|                           |                       |                            | <b>~</b>                 | ردتية ؟ لا               | هل انت من ابناء العاملين في الجامعة الأر  |
|                           |                       |                            |                          |                          |                                           |
| Address of Permanent R    | esidence              |                            |                          |                          | عنوان الاقامة الدائم                      |
| Phone Numbe               | er:                   | رقم الهاتف :               | Address :                | الفاروق/الجامعه<br>:     | العتوان :                                 |
|                           |                       |                            |                          | : آغتر 🌱                 | هل فصلت من الجامعة الأردنية ?             |
| تذرين Save                |                       |                            |                          | ؛ أختر 🗸                 | هل أنت ملتحق بالدراسات العليا ؟           |

- تحتوي هذه الشاشة على المعلومات الشخصية للمتقدم يجب التأكد من تعبئتها كاملة قبل الحفظ
  - ادخال رقم بطاقة الأحوال من غير حروف
    - تخزين.

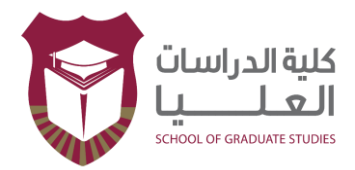

### شاشة المعلومات الاكاديمية

| تغبير كلمة السر        | طلبائى                   | الوثائق المطلوبة              | طلب الالتماق              | المطومات الاكاديمية                 | المطومات الشخصية               |
|------------------------|--------------------------|-------------------------------|---------------------------|-------------------------------------|--------------------------------|
| Change Password        | My Applications          | Required Documents            | Application Form          | Academic Information                | Personal Inforamtion           |
|                        |                          | Academic Inform               | معلومات الأكاديمية nation | ال<br>ا                             |                                |
| lust add your previou  | is academic degree th    | at precede the required ap    | ل plication sequentially  | ة التي تسيق الدرجة المطلوبة بلتسلسا | جب إضافة كافة المؤهلات العلمي  |
|                        |                          |                               |                           | Add New Qualificati                 | ضافة مؤهل ع <i>لمي</i> جديد on |
| Country o<br>Graduatio | of 🗸 الارين 🗸            | اسم دولمة التخرج              | De                        | ة 😽 😽 select بفتر                   | الدرج                          |
| Facult                 | الحقوق 🗸 y               | الكلية                        | Unive<br>N                | rsity 🗸 الاردنية                    | اسم الجامع                     |
| Majo                   | or 🗸                     | التخصص                        | Depart                    | ment 🗸 القانون العام والقاد         | القسم                          |
| Marks Syster           | س منظام رياعي 🗸 n        | تظام العلامات بجامعتك         | Year of Gradua            | ation                               | سنة النفر                      |
| GP                     | A                        | المعدل                        | Method of S               | ة انتظام 🗸 tudy                     | توع الدراس                     |
|                        |                          |                               |                           |                                     |                                |
| ert your GPA according | g to your university's r | narks system as in transcript | لعلامات                   | ت في جامعتك وكما هو مبين بكشف ا     | ادخال المعدل حسب تظام العلاما  |
|                        |                          |                               |                           |                                     |                                |
|                        |                          | بحث                           |                           | ، اكتب اي جزء من التخصص هنا:        | للاستفسار عن الكلية والقسم     |
|                        |                          |                               |                           |                                     |                                |
| 4 - C O 11 E 11 1      |                          |                               |                           |                                     | a dell'e Nessella              |
| a of Qualifications    |                          |                               |                           |                                     | » الموهرت العلمية              |

- يتم الانتقال الى شاشة المعلومات الاكاديمية والتي تحتوي على مؤهلات مقدم الطلب بدءا بالبكالوريوس ثم الماجستير
  - اذا كان المتقدم خريج الجامعة الأردنية تظهر مؤهلاته جاهزة وعليه اختيار حفظ للمؤهل كم هو على الشاشة
    - لكل مؤهل علمي يرجى اختيار إضافة مؤهل جديد في كل مرة
    - يمكن للمتقدم الاستفسار عن اسم التخصص أو جزءا منه ليتمكن من معرفة الكلية والقسم التابع له
- اختيار قسم وكلية التخصص حسب ما هو موجود في الجامعة الأردنية وليس كما هو موجود في الجامعات الأخرى، أي ان المهم إيجاد تخصص المتقدم بغض النظر عن اختلاف القسم والكلية حسب الجامعة المتخرج منها
  - اذا لم يظهر التخصص المطلوب يرجى مراجعة كلية الدراسات العليا ليتم أضافته
    - تخزين

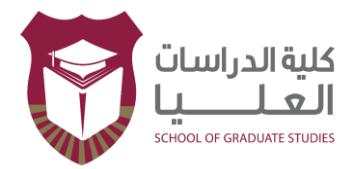

#### شاشبة طلب الالتحاق

| تغيير كلمة الس        | طلبائى               | الوثائق المطلوبة             | طلب الالثماق                         | المعلومات الاكاديمية                    | المطومات الشخصية                    |
|-----------------------|----------------------|------------------------------|--------------------------------------|-----------------------------------------|-------------------------------------|
| Change Password       | My Applications      | Required Documents           | Application Form                     | Academic Information                    | Personal Inforamtion                |
|                       |                      | Application                  | طلب الالتحاق Form                    |                                         |                                     |
|                       |                      |                              |                                      |                                         |                                     |
|                       |                      |                              |                                      |                                         |                                     |
|                       |                      |                              | English Language l                   | Exam or its Equivalent                  | متحان اللغة الانجليزية أو ما يعادله |
| )ate 🔳                | ول عليه 15/08/2023   | Resuli تاريخ المصم           | تيجة ل                               | فة الانجليزية 🗸 الد                     | نوع الامتحان الامتحان المكافىء لل   |
| اللغة الانجليزية Save | حفظ امتحان           |                              |                                      |                                         |                                     |
|                       |                      |                              |                                      |                                         |                                     |
|                       |                      |                              |                                      |                                         |                                     |
|                       |                      | المكافئ اضبغط هتا            | الإستعلام عن نتيجة الإمتحار          |                                         |                                     |
|                       |                      |                              |                                      |                                         |                                     |
|                       |                      | لقبول والشروط الخاصة للبرامج | ية الدراسات العليا لمعرفة أولمويات ا | بودة على الموقع الالكتروني لكا          | جي مراجعة الخطط الدراسية الموج      |
| or more details about | programs' study plan | ns, admission priorities, an | d special conditions, please         | visit our faculty's webs                | ite                                 |
|                       |                      | Submit New App               | اضافة طلب التحاق lication            |                                         |                                     |
|                       |                      |                              |                                      |                                         |                                     |
|                       |                      |                              |                                      |                                         |                                     |
|                       |                      |                              |                                      | Add New Appl                            | اضافة طلب الالتحاق جديد lication    |
| Payment               | کم                   | طريقة الدفع مدفوعات          | Required Application                 | on 🗸                                    | يرتامج المطلوب دراسته               |
| Method                |                      | •                            | Eacul                                | tyly                                    | ā deti                              |
|                       |                      |                              | Departme                             | nt v                                    | القبيد                              |
|                       |                      |                              | Mai                                  | or                                      | التخصص                              |
|                       |                      |                              | ing                                  |                                         |                                     |
|                       |                      |                              |                                      |                                         |                                     |
|                       |                      |                              |                                      |                                         |                                     |
|                       |                      |                              |                                      |                                         |                                     |
|                       |                      |                              |                                      |                                         |                                     |
|                       |                      |                              | No No                                | يرة في مجلات معتمدة من الم<br>الاردنية؟ | هل لذيك ابحات منتمو                 |
|                       |                      |                              |                                      |                                         |                                     |
|                       |                      |                              |                                      |                                         |                                     |

- يتم الانتقال الى شاشة طلب الالتحاق التي تحتوي على الطلبات المراد التقدم لها ومعلومات امتحان اللغة الإنجليزية
  - يتم اختيار نوع امتحان اللغة الإنجليزية على النحو التالي:

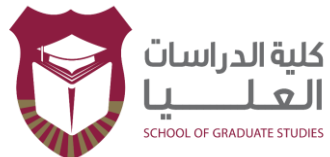

- ناجح برنامج تأهيلي جامعة حكومية: يكون المتقدم أنهى برنامج تأهيلي في اللغة الإنجليزية في الجامعة أو في جامعة أخرى قبل الالتحاق بالبرنامج الحالي
  معفي حاصل عليه في الماجستير: يعفى المتقدم لبرنامج الدكتوراة من امتحان اللغة الإنجليزية اذا تم اجتيازه عند دراسة الماجستير كشرط قبول أو تخرج
  معفي خريج جامعة امريكية او بريطانية في البكالوريوس
  حقي خريج جامعة امريكية او بريطانية في البكالوريوس
  حقي خريج جامعة امريكية او بريطانية في البكالوريوس
  حقي خريج جامعة امريكية او بريطانية في البكالوريوس
  حقي خريج جامعة المريكية او بريطانية في البكالوريوس
  حقي خريج جامعة المريكية او بريطانية في البكالوريوس
  حقي خريج جامعة المريكية او بريطانية في البكالوريوس
  حقي خريج جامعة المريكية او بريطانية في البكالوريوس
  حقي خريج جامعة المريكية او بريطانية في البكالوريوس
  حقي خريج جامعة المريكية او بريطانية في البكالوريوس
  حقي خريج جامعة المريكية او بريطانية في البكالوريوس
  حقي خريج جامعة المريكية او بريطانية في البكالوريوس
  حقي خريج جامعة المريكية او بريطانية في البكالوريوس
  حقي خريج جامعة المريكية او بريطانية في البكالوريوس
  حقي المتحان اللغالية المطلوبة حسب كل تخصص و تكون صلاحيته سنتين
  حقي الديارة المتحان العالي
  حقي اللغة الان حاديدة الملوبة حسب كل تخصص و تكون صلاحيته سنتين
- ار غب بالتقدم للبر نامج التأهيلي في اللغة الإنجليزية: اذا لا يوجد مع المتقدم امتحان اللغة الإنجليزية وير غب بأخذ بر نامج تأهيلي 6 ساعات عند القبول
  - الانتقال الى إضافة طلب الالتحاق
  - لكل طلب التحاق اختيار إضافة طلب التحاق في كل مرة
    - يمكن إضافة أكثر من طلب التحاق
  - اختيار الدرجة المراد التقدم لها (دبلوم، ماجستير، دكتوراة) ثم اختيار الكلية والقسم والتخصص حسب ما هو مطروح في اعلان كلية الدراسات للبرامج المتاحة للتقديم
    - اختيار طريقة الدفع مدفو عاتكم لكل طلب التحاق حيث تظهر القيمة المالية المطلوبة
    - قبل اختيار أي تخصص للتقدم اليه يرجى الاطلاع على أولويات البرامج المطروحة في موقع كلية الدراسات العليا الالكتروني: (<u>https://graduatedstudies.ju.edu.jo/ar/arabic/Lists/OurPrograms/List\_PHD.aspx</u>) لبرامج الدكتوراة (<u>https://graduatedstudies.ju.edu.jo/ar/arabic/Lists/OurPrograms/List\_Master.aspx</u>) لبرامج الماجستير

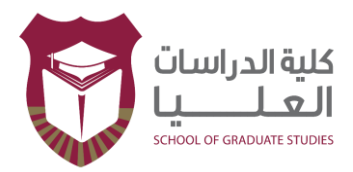

|   |    |        |             |        | الأبحاث المنشورة                    |
|---|----|--------|-------------|--------|-------------------------------------|
|   |    |        | ۷ 🔸         | 0 نعم  | هل لديك أيحاث منشورة                |
| Α |    |        |             | s      | COPUS_LINK                          |
|   | ধ্ | • مشار | و رئيسي     |        | صفة الباحث*                         |
|   |    | • لا   | • نعم       | لجامعة | الارتياط الأول للباحث ا<br>الاردنية |
|   | ~  | Q1     | Scopus/ JCR |        | تصنيف المجلة*                       |
|   |    |        | اضافه بحث   |        |                                     |

- يتم احتساب الأبحاث المنشورة للمتقدمين لبرامج الدكتوراة فقط وحسب التعليمات
- اذاً تم اختيار (نعم) بوجود أبحاث منشورة للمتقدم يجب تعبئة جميع الحقول لكل بحث يتم اضافته والا لن يتم احتساب نقاط البحث
  - تخزين

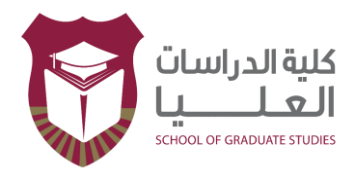

# شاشة الوثائق المطلوبة

| تغییر کلمة السر<br>Change Password                                      | طلب <del>اد</del> ی<br>My Applications                       | الوثائق المطلوبة<br>Required Documents                          | طلب الإلتحاق<br>Application Form                | المعلومات الاكاديمية<br>Academic Information                                 | المتلومات الشخصية<br>Personal Inforamtion                                         |
|-------------------------------------------------------------------------|--------------------------------------------------------------|-----------------------------------------------------------------|-------------------------------------------------|------------------------------------------------------------------------------|-----------------------------------------------------------------------------------|
| To print ye                                                             | our information an                                           | id application please go                                        | ن تبويب طلباتي to My ن                          | علومات طلبك الرجاء الذهاب الر                                                | ملاحظة الطباعة معلوماتك وه<br>Applications tal                                    |
|                                                                         |                                                              | Required Docu                                                   | يثانق المطلوبة iments                           | الو                                                                          |                                                                                   |
|                                                                         |                                                              |                                                                 |                                                 |                                                                              |                                                                                   |
| iou must upload the docu<br>*format<br>.nd the file must <u>NOT exc</u> | uments with acceptable qu<br>seed <u>6MB</u> in order to com | uality in one single file as PDF<br>plete this application form | عليا الرسمي ويجودة<br><u>6 ميجا</u> وذلك كمتطلب | ن القيول على موقع كليه الدراسات ال<br>[ على ان <u>لا يتجاوز حجم الملف عن</u> | ** يجب تحميل الوثائق كما في إعلا<br>مقبولة يملف واحد من النوع PDF<br>لإكمال الطلب |
| * When uploading a                                                      | new file, the old file v                                     | vill be replaced                                                |                                                 | استيداله بالملف القديم                                                       | ** عند تحميل ملف جديد فانه يتم                                                    |
|                                                                         |                                                              | File Selection                                                  | , الملف                                         | الختيار                                                                      |                                                                                   |
|                                                                         | Uploa                                                        | ad File تحميل الملف 2 _ 2                                       | No file chose                                   | n Choose File -1                                                             |                                                                                   |
|                                                                         |                                                              |                                                                 |                                                 |                                                                              |                                                                                   |
|                                                                         |                                                              |                                                                 |                                                 |                                                                              |                                                                                   |
|                                                                         |                                                              |                                                                 |                                                 |                                                                              |                                                                                   |

- يتم الانتقال الى شاشة الوثائق المطلوية والتي تحتوي على إمكانية رفع ملف واحد من نوع pdf يحتوي جميع الوثائق المطلوبة وأن لا يتجاوز حجمه 6 ميجا ثم تخزين

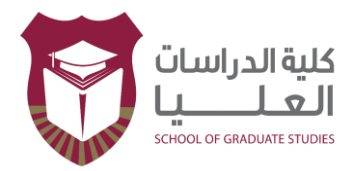

### شاشة الطلبات والمعلومات المدخلة

| طلباتى      |                                       |                                               | تتخنيم الطلبات                          |                                |  |  |
|-------------|---------------------------------------|-----------------------------------------------|-----------------------------------------|--------------------------------|--|--|
|             | My Applications                       |                                               | Applicati                               | on Form                        |  |  |
| طباعة Print | التاريخ والوقت 15/08/2023<br>08:26:35 | القصل الدراسي الاول                           | العام الدراسي الحالي 2023               | أسم المستقدم:>hhhh@yahoo.com   |  |  |
|             |                                       |                                               |                                         | الاسم                          |  |  |
|             |                                       |                                               |                                         | English Name                   |  |  |
|             |                                       |                                               |                                         | الرقم الوطني                   |  |  |
|             |                                       |                                               |                                         | العوان<br>، قد الماتة ،        |  |  |
|             |                                       |                                               |                                         | ريم الهنت<br>الحتين            |  |  |
|             |                                       |                                               |                                         | الجنسية                        |  |  |
|             | Re<br>الطلب                           | quired Documents<br>ل الوثانق المطلوبة لإكمال | الوثائق المطلوبة<br>الطالب لم يقم بتحمي |                                |  |  |
|             | Academ                                | ic Information                                | الموهلات الاكاديمية                     |                                |  |  |
|             |                                       |                                               |                                         |                                |  |  |
|             | English Language Exar                 | n or its Equivalent                           | غة الانجليزية أي ما يعادله              | امتحان الأ                     |  |  |
|             |                                       |                                               |                                         |                                |  |  |
|             | Status of Curre                       | ent Applications                              | حالة الطلبات المدخلة حاليا              |                                |  |  |
|             |                                       | . <del>1</del>                                | ى طلبك خلال 48 ساعة فقد                 | ملاحظة هامة** يمكنك التعديل عا |  |  |

- الانتقال الى شاشة الطلبات والمعلومات المدخلة التي تحتوي على معلومات طلب الالتحاق كاملة كما تم إدخالها من المتقدم.